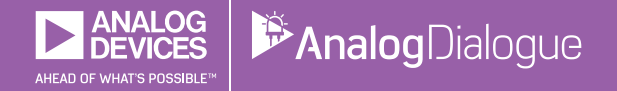

# StudentZone — 2018 年 2 月 「ADALM1000」で、SMU の基本を学ぶ トピック 2: 線形性/重ね合わせの理

著者: Doug Mercer

Share on 🕥 🚹 💼

アナログ・ダイアログの 2017 年 12 月号では、アクテ ィブ・ラーニング・モジュール「ADALM1000」を紹介 しました。前回(2018 年 1 月号)に引き続き、今回も 同モジュールを使用して小規模かつ基本的な測定を行う 方法について説明します。ADALM1000 に関する以前の 記事は、こちらからご覧になれます。

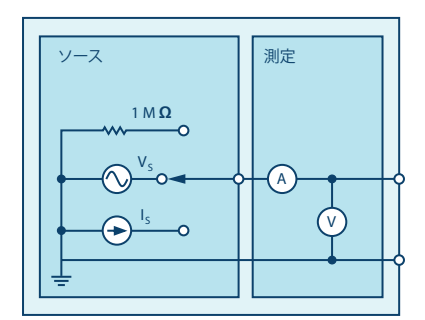

図 1. ADALM1000 のブロック図

それでは、2つ目の実験を始めましょう。

# 目的

この実験の目的は、線形性/重ね合わせの理について確認することです。

## 背景

この実験では、図2に示した回路を例にとり、線形性/ 重ね合わせの理について検証してみます。

▶ 1.「回路の応答が、回路上で機能している電圧源の 値に比例する」とき、その回路には線形性があると言 えます。その場合、比例定数 A を使用することによ り、入力電圧と出力電圧の関係は以下の式で表すこと ができます。

 $V_{OUT} = A \times V_{\epsilon}$ 

比例定数 A は、回路のゲインと呼ばれることもありま す。図 2 の回路の電圧源は  $V_{IN}$  です。4.7 k $\Omega$  の抵抗の 両端が応答  $V_{OUT}$  になります。線形性が存在する場合、 重ね合わせの理が成り立ちます。ここが最も重要なポイ ントです。

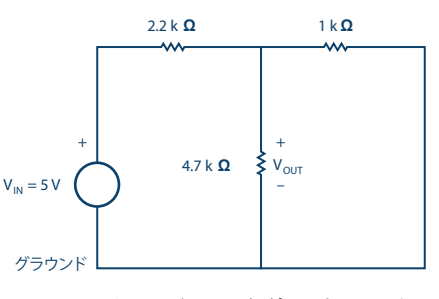

図 2. 電圧源を使用する回路

2.重ね合わせの理とは、図3のように、「複数の独立した電圧源が存在する線形回路の応答は、独立して機能している各電圧源によって生じる個々の応答を加算することによって得られる」というものです。

図4に示すように、回路内で単独で機能している個々の 電源に対し、それ以外のすべての独立した電圧源はショ ート・サーキットによって置き換えることができ、それ 以外のすべての独立した電流源はオープン・サーキット によって置き換えることができます。

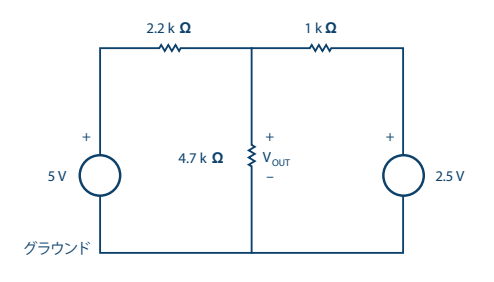

図 3.2 つの電圧源を備える回路

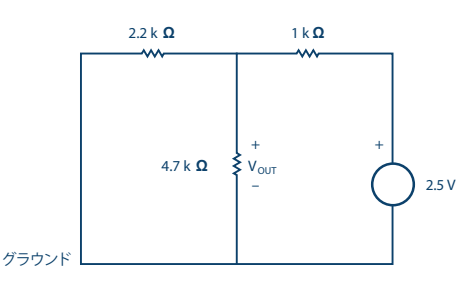

図 4.1 つの電源だけによって応答が得られる回路

# 準備するもの

- ► ADALM1000
- ト いくつかの抵抗: 1 kΩ、2.2 kΩ、4.7 kΩ

#### 手順

- 1. 分圧を確認します:
- a) 図 2の回路を構成します。電圧計ツールを使い、表 1 に示す3種類の入力電圧 V<sub>IN</sub> (ADALM1000で生成し た固定の電源電圧を使用)に対応する V<sub>OUT</sub> を正確に 測定します。また、固定の電源電圧の値も実測して記 録します。
- 表1. 結果を記入するための表

| V <sub>IN</sub> [V] | V <sub>OUT</sub> [V] | A(単位はなし) |
|---------------------|----------------------|----------|
| 2.5 V               |                      |          |
| 3.3 V               |                      |          |
| 5.0 V               |                      |          |

- ▶ b)前掲の式を使用し、それぞれの結果を基にしてAの 値を求めます。
- ▶ c) X 軸を V<sub>IN</sub>、 y 軸を V<sub>OUT</sub> として値をプロットしたグ ラフを作成します。
- 2. 重ね合わせの理の確認行います:
- ▶ 図 3 の回路を構成します。4.7 kΩの抵抗の両端にか かる電圧を測定/記録します。
- ▶ 図 4 の回路を構成します。4.7 kΩの抵抗の両端にか かる電圧を測定/記録します。
- c) ステップ 1-a とステップ 2-b の応答を加算することにより、図 3 の回路全体の応答 Vour を求めます。
  計算結果とステップ 2-a の測定結果を比較し、その違いについて説明してください。

#### 問題

- 1. 得られたグラフの形状は直線になっていますか。任意の点におけるグラフの傾きを求め、測定によって得られた Aの値と比較してください。そのうえで、違いについて説明してください。
- ▶ 2.実験用に構成した 3つの回路について、計算値と測定値を慎重に比較してください。そのうえで、違いについて説明してください。

答えは StudentZone で確認できます。

#### 注記

アクティブ・ラーニング・モジュールを使用する記事で は、本稿と同様に、ADALM1000 に対するコネクタの 接続やハードウェアの設定を行う際、以下のような用語 を使用することにします。まず、緑色の影が付いた長方 形は、ADALM1000 が備えるアナログ I/O のコネクタに 対する接続を表します。アナログ I/O チャンネルのピン は「CA」または「CB」と呼びます。電圧を印加して電 流の測定を行うための設定を行う場合には、「CA-V」 のように「-V」を付加します。また、電流を印加して電 ように「-I」を付加します。1 つのチャンネルをハイ・ インピーダンス・モードに設定して電圧の測定のみを行 う場合、「CA-H」のように「-H」を付加して表します。 同様に、表示する波形についても、電圧の波形は「CA-V」と「CB-V」、電流の波形は「CA-I」と「CB-I」のように、チャンネル名と V(電圧)、I(電流)を組み合わせて表します。

本稿の例では、ALICE (Active Learning Interface for Circuits and Electronics)のRev 1.1を使用しています。

同ツールのファイル (alice-desktop-1.1-setup.zip) は、 こちらからダウンロードすることができます。

ALICEは、次のような機能を提供します。

- ▶ 電圧/電流波形の時間領域での表示、解析を行うための2 チャンネルのオシロスコープ
- ▶ 2 チャンネルの AWG の制御
- ▶ 電圧と電流のデータの X/Y 軸プロットや電圧波形のヒ ストグラムの表示
- ▶ 2 チャンネルのスペクトル・アナライザによる電圧信号の周波数領域での表示、解析
- スイープ・ジェネレータを内蔵したボーデ・プロッタ とネットワーク・アナライザ
- ▶ インピーダンス・アナライザによる複雑な RLC 回路 網の解析、RLC メーター機能、ベクトル電圧計機能
- ・既知の外付け抵抗または 50 Ωの内部抵抗に関連する 未知の抵抗の値を測定するための DC 抵抗計
- ▶ 2.5 V の高精度リファレンス「AD584」を利用して行 うボードの自己キャリブレーション。同リファレンス はアナログ・パーツ・キット「ADALP2000」に含ま れている
- ▶ ALICE M1K の電圧計
- ▶ ALICE M1K のメーター・ソース
- ▶ ALICE M1K のデスクトップ・ツール

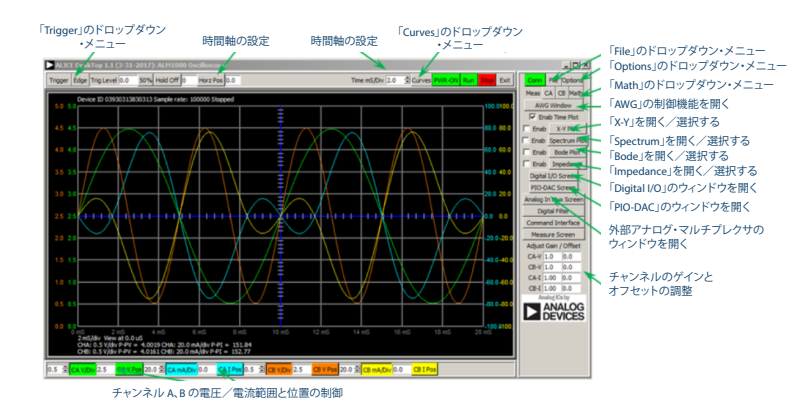

図 5. ALICE Rev 1.1 のデスクトップ・メニュー

詳細についてはこちらをご覧ください。

注) このソフトウェアを使用するには、PC に ADALM 1000 を接続する必要があります。

# 著者:

Doug Mercer (doug.mercer@analog.com)は、1977年にレンセラー工科 大学で電気電子工学の学士号を取得しました。同年にアナログ・デバイセ ズに入社して以来、直接または間接的に 30種以上のデータ・コンバータ 製品の開発に携わりました。また、13件の特許を保有しています。1995 年にアナログ・デバイセズのフェローに任命されました。2009年にフ ルタイム勤務からは退きましたが、名誉フェローとして仕事を続けてお り、Active Learning Program にもかかわっています。2016年に、レン セラー工科大学 電気/コンピュータ/システム・エンジニアリング学部 の Engineer in Residence に指名されました。

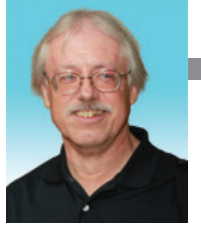

## **Doug Mercer**

この著者が執筆した 他の技術文書

StudentZone -2018年1月 「ADALM1000」で、 SMU の基本を学ぶ —— トピック 1: 電圧と電流 の分割)

Analog Dialogue 52-01